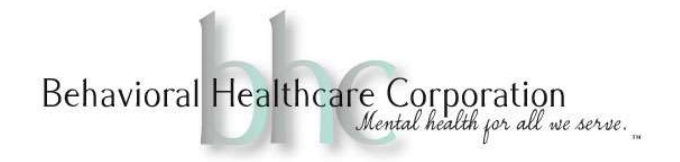

## **MPN Recovery Treatment Plan Process**

## **Starting the Document**

- 1. Open client chart, locate and then click on MPN Recovery Treatment Plan
- 2. Click on 'Create New Note'
- 3. Click either the 'initial' or 'update' box, depending on which it is.
- 4. Enter DOS

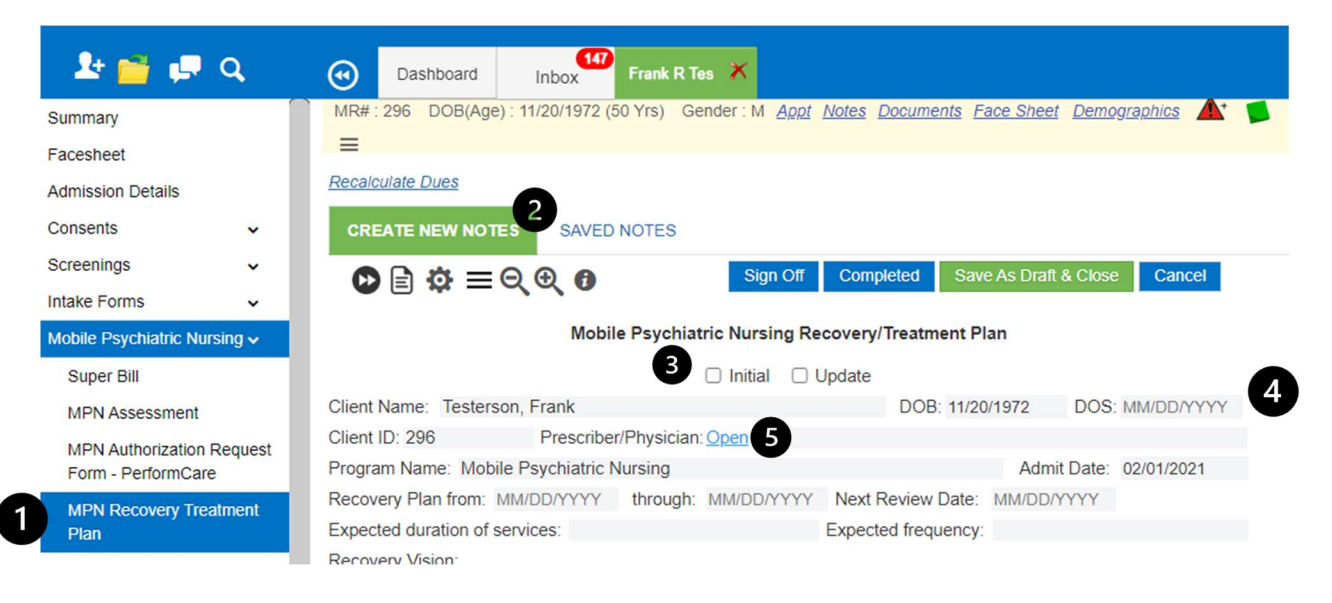

5. Enter the Prescriber/Physician by clicking on the blue 'Open'. This will open the following widow. If the Prescriber/Physician you are looking for is not listed, search the Master List. Click 'OK' once done.

| Cur  | rent Providers / Organizations 🔹 | 🕨 🔀 🗡 Search Ma    | aster List Last Name First Name | Go                 |
|------|----------------------------------|--------------------|---------------------------------|--------------------|
|      | Last Name                        | First Name         | Provider / Organization Name    | Functi             |
|      | Fombu                            | Albert             | Albert Fombu MD                 | Specialist         |
|      |                                  | Albright Life      | Albright Life                   | Consultant         |
|      | Keener-Nelson                    | Althea             | Althea Keener-Nelson MD         | Pain PCP           |
| 0    | P Sullivan                       | Brian              | Brian P Sullivan MD             | <u>Psychiatrie</u> |
| 0    | Minnerly                         | Catherine          | Catherine Minnerly, BSW         | Select F           |
|      | Lovelock                         | Daniel             | Daniel Lovelock, BHSc, RN       | Select R           |
|      | Lovelock                         | Daniel             | Daniel Lovelock, BHSc, RN       | Select R           |
|      | Wellspan Philhaven               | Deb Mentzer        | Deb Mentzer Wellspan Philhaven  | Select R           |
|      | Electron                         | Doboroh            | Doborah Electman RCN DNC        | Nurro              |
| uick | Add Last Name First Name         | - Select Specialit | ies Select Degree- 🔻            | Save               |

Completing a Treatment Plan in EHR for MPN 05/2023

822 Marietta Avenue, Lancaster, PA 17603 535 Locust Street, Columbia, PA 17512 PH: 717.399.8288 F: 717.399.8968 Page 1 of 8

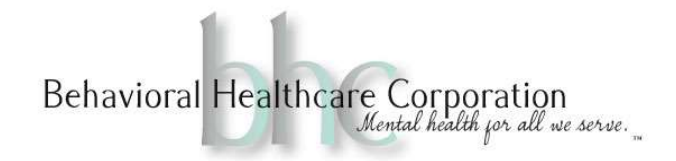

- 6. Enter Recovery Plan from date. This will auto populate a date in the 'through', as well as the 'next review 'date'.
- 7. Fill in 'Expected duration of services' and 'Expected frequency'.
- 8. Fill in 'Recovery Vision'. Try to use client's own words and place them in quotes.
- 9. Enter 'Client Strengths', 'Natural Supports' by using relationship and name, (i.e. sister 'Amy'), and 'Client Barriers'. Use words, not sentences. (i.e. Nonreality based thoughts, illness, anxiety)

| Screenings                                 | ~      | n 🖻 🔅 =                | = 🕀 🕀 👩            |             | Sign Off             | Completed      | Save   | As Draft & Close | Cancel     |
|--------------------------------------------|--------|------------------------|--------------------|-------------|----------------------|----------------|--------|------------------|------------|
| Intake Forms                               | ~      | ₩ 🗆 🐳 –                | - ~ ~ ~ ~          |             |                      |                |        |                  |            |
| Mobile Psychiatric Nursin                  | ig 🗸   | Program Name: Mo       | bile Psychiatric N | lursing     | _                    |                |        | Admit Date:      | 02/01/2021 |
| Super Bill                                 |        | Recovery Plan from     | : MM/DD/YYYY       | through:    | MM/DD/YYYY           | Next Review    | Date:  | MM/DD/YYYY       |            |
| MPN Assessment                             | •      | 7 Expected duration of | of services:       |             |                      | Expected frequ | uency: |                  |            |
| MPN Authorization Re<br>Form - PerformCare | quest  | Recovery Vision:       |                    |             |                      |                |        |                  |            |
| MPN Recovery Treatm<br>Plan                | nent   | Client Strengths:      |                    |             |                      |                |        |                  |            |
| MPN Provider Initial T)<br>Plan Letter     | x      | Natural Supports:      | 9                  |             |                      |                |        |                  |            |
| MPN Provider Updated<br>Plan Letter        | d TX   | Client Barriers:       |                    |             |                      |                |        |                  |            |
| MPN Progress Note                          |        | Diagnosis: (ICD-10     | ) Open             |             |                      |                |        |                  |            |
| Nursing OT Notes                           |        | Code                   | •                  |             | ſ                    | Description    |        |                  |            |
| Lithium Protocols                          |        |                        | 10                 |             |                      |                |        |                  |            |
| MPN Discharge Instru                       | ctions |                        |                    |             |                      |                |        |                  |            |
| MPN Discharge Letter                       |        | Need/Geel/Objectiv     | oc/Inton/ontions:  | My Ty Pla   | Populato M           | Ty Plan        |        |                  |            |
| Crisis-Safety Plan                         |        | Need/Gdal/Objectiv     | esmierventions.    | IVIY IX FIA | <u>n ropulate my</u> |                |        |                  |            |

10. Enter the Diagnosis by clicking on the blue 'Open'. The following 'Problem List' window will open. All Diagnoses for the client will appear. ★ Please un-click all and then re-click the ICD Code as given on referral form.

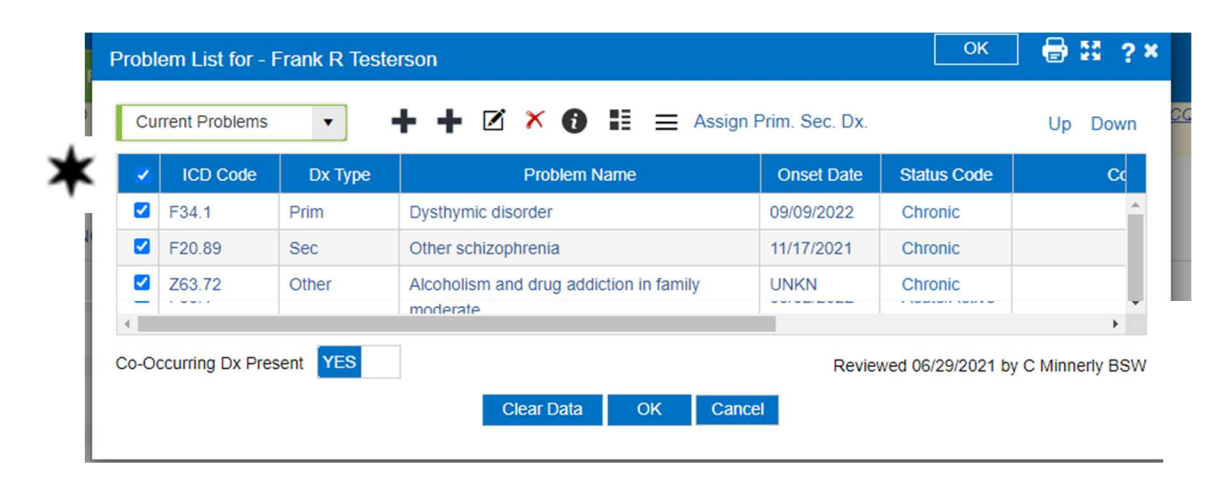

Completing a Treatment Plan in EHR for MPN 05/2023

822 Marietta Avenue, Lancaster, PA 17603 535 Locust Street, Columbia, PA 17512 PH: 717.399.8288 F: 717.399.8968 Page 2 of 8

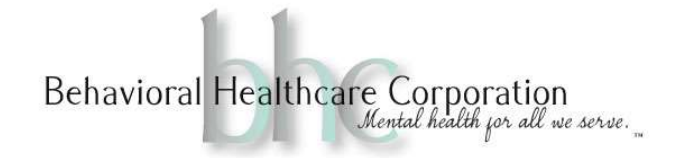

## Need/Goal/Objectives/Interventions

| Begin by clicking on 'My Tx Plan'.                                 |  |  |  |  |  |
|--------------------------------------------------------------------|--|--|--|--|--|
|                                                                    |  |  |  |  |  |
| Need/Goal/Objectives/Interventions: My Tx Plan Populate My Tx Plan |  |  |  |  |  |
| 1                                                                  |  |  |  |  |  |

2. The following window will open. This is the **Problem/Need** or area for growth and change. This is your nursing diagnosis. Click on 'Add'.

|              | gin 🐳 setungs 💼 iaxonomy 📴 venincation - tanoo  |              |        |     |        |
|--------------|-------------------------------------------------|--------------|--------|-----|--------|
| Nurse Tre    | tment Plan for MPN Admitted 02/01/2021 + =      | Preview Save | Cancel | ? × |        |
| 296 Priority | Problem/Need (Area for Growth and Change) Add 2 |              |        |     | ession |

3. The following window will open. Enter your nursing diagnosis into the free text box under 'Needs/Problems'. e.g. "Altered thought process r/t," "Ineffective individual coping r/t," "Sleep pattern disturbance."

-----

| elect Problem(s) - Goal(s) 🗮                                                      |                        |             |                                       | ОК | <b>_</b> > |
|-----------------------------------------------------------------------------------|------------------------|-------------|---------------------------------------|----|------------|
| Master Tem                                                                        | Master List of Goals 🔻 | Search Goal | Selected Problem(s) / Needs - Goal(s) |    |            |
| Needs / Problems Add                                                              | Goal(s)                | Add 🔿       | Selected Problem(s) / Needs - Goal(s) | x  |            |
| Adjustment to full-time employment                                                |                        | *           |                                       |    | ^          |
| Altered GI status evidenced by intermittent constipation.                         |                        |             |                                       |    |            |
| Altered nutritional status                                                        |                        |             |                                       |    |            |
| Altered pulmonary health E/B decreased pulse ox.                                  |                        |             |                                       |    |            |
| Anxiety related to fears about poor physical health                               |                        |             |                                       |    |            |
| area of growth change                                                             |                        |             |                                       |    |            |
| Area of growth change: Postural hypotension.                                      |                        |             |                                       |    |            |
| sowel routine                                                                     |                        |             |                                       |    |            |
| Caregiver role strain                                                             |                        |             |                                       |    |            |
| Client will agree to monthly Haloperidol IM at 125mg                              |                        |             |                                       |    |            |
| Client will be available for Q 3 week Haldol<br>Decanoate injection by BHC nurse. |                        |             |                                       |    |            |
| Client will remain free from self harm                                            |                        | *           |                                       |    |            |
| Enter Free Text                                                                   | Enter Free Text        | →           |                                       |    | *          |
| otes                                                                              | ОК                     | Cancel      |                                       |    |            |

-----

822 Marietta Avenue, Lancaster, PA 17603 535 Locust Street, Columbia, PA 17512 PH: 717.399.8288 F: 717.399.8968 Page 3 of 8

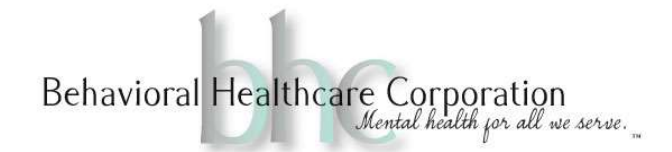

4. Goals: A goal is what the client will achieve as related to the Problem/Need (Nursing

*Diagnosis)*. You may choose from the list or enter a free text. If you choose from the list, it will most likely start with 'The client'. You will need to remove this and enter their name later on in the process. You will be prompted further on in these instructions when and how to do this. Click the arrows to move it to the third column and select 'ok'.

| Select Problem(s) - Goal(s) =                                                     |   |                                                                      |    |   |                                           | ОК |
|-----------------------------------------------------------------------------------|---|----------------------------------------------------------------------|----|---|-------------------------------------------|----|
| Master Tem    Search Need / P  Go                                                 |   | Master List of Goals   Search Go                                     | al |   | Selected Problem(s) / Needs - Goal(s)     |    |
| Needs / Problems Add                                                              |   | Goal(s) 4 Add                                                        | -> |   | Selected Problem(s) / Needs - Goal(s)     | x  |
| Adjustment to full-time employment                                                | - | contributing to isolation                                            |    | - | Altered thought process r/t - Client will |    |
| Client will agree to monthly Haloperidol IM at 125mg                              |   | Client will identify name of injection, dose, frequency and purpose. | +  |   |                                           |    |
| Client will be available for Q 3 week Haldol<br>Decanoate injection by BHC nurse. |   | Client will independently explore three new                          | -  | 1 |                                           |    |
| Client will remain free from self harm                                            | - | stress.                                                              |    | • |                                           |    |
| Altered thought process r/t                                                       |   | Enter Free Text                                                      |    | + |                                           | *  |
| Notes                                                                             |   | OK Cancel                                                            |    |   |                                           |    |

5. The following window will open once you click 'ok' above. Enter the 'Target Completion Date', which should be 6 months from today. ★ Mark this as Priority 1. EHR will automatically number your goal.

| Problem/r                 | Need (Area for Growth and Change) Add                           |                                                 |
|---------------------------|-----------------------------------------------------------------|-------------------------------------------------|
| Altered th                | lought process r/t                                              | Z                                               |
| – Goal 🗹                  | Latest Reviewed Date MM/DD/YYYY 🗄 Changes                       | <u>+Obj</u> <u>+Inter</u> <u>Status: Select</u> |
| Client will independently | y explore three new healthy coping strategies to manage stress. | 6                                               |
| T                         |                                                                 | Author                                          |

6. Select 'Status: Select'. Choose 'New' if initial treatment plan; 'Active' if addressed at time of visit; 'Deferred' if not addressed at visit; 'Revised' if doing a new treatment plan.

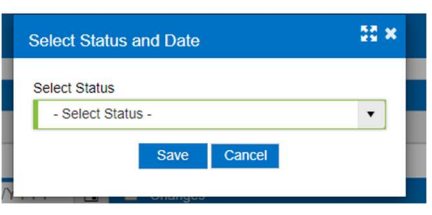

Completing a Treatment Plan in EHR for MPN 05/2023

822 Marietta Avenue, Lancaster, PA 17603 535 Locust Street, Columbia, PA 17512 PH: 717.399.8288 F: 717.399.8968 Page 4 of 8

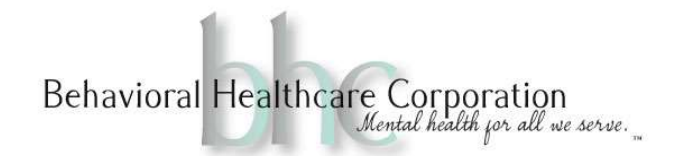

7. **Objective**: *This is what the client will do.* e.g.(Frank will experience a decreased level of anxiety, Frank will verbalize symptoms of anxiety). **This must be measurable.** Click on '+Obj'. The following window will open.

| Selec | t Objective(s) =                                                            | 55 > |
|-------|-----------------------------------------------------------------------------|------|
| Ma    | ster List of Objectives                                                     |      |
|       | Objective(s)                                                                |      |
|       | Frank will practice at least one new healthy coping skill in place of food. | *    |
|       | Increase understanding of Assertive Communication                           |      |
|       | Practice use of Assertive Communication                                     |      |
|       |                                                                             | Ŧ    |
| Enter | Free Text Objective                                                         |      |
|       |                                                                             |      |
|       |                                                                             |      |
|       | OK Cancel                                                                   |      |
|       |                                                                             |      |

8. You may select a listed Objective or Enter free text. Click 'ok'. Once you've clicked 'ok' the following window will open. Continue to add objectives by repeating the above steps. Once you have created all objectives, number them. X Make sure to enter the 'Status-Select' for each Objective.

|                        | eed (Area for Growth and Change) Add                          |                                   |
|------------------------|---------------------------------------------------------------|-----------------------------------|
| Altered th             | ought process r/t                                             | Z                                 |
| – Goal 🗹               | Latest Reviewed Date MM/DD/YYYY                               | <u>+Obj +Inter Status: Select</u> |
| ink will independently | explore three new healthy coping strategies to manage stress. | 6                                 |
| get Completion Date    |                                                               |                                   |
|                        |                                                               |                                   |
| Objective :            | Latest Reviewed MM/DD/YYYY                                    | Status: Select                    |
| Practice use of Asse   | tive Communication                                            | *                                 |
| Objective Review       |                                                               | Ŧ                                 |
| Reviewed Date          | Objective Reviewed Comments                                   | Author 🕂                          |
|                        |                                                               |                                   |
|                        |                                                               |                                   |
|                        |                                                               |                                   |

Completing a Treatment Plan in EHR for MPN 05/2023

822 Marietta Avenue, Lancaster, PA 17603 535 Locust Street, Columbia, PA 17512 PH: 717.399.8288 F: 717.399.8968 Page 5 of 8

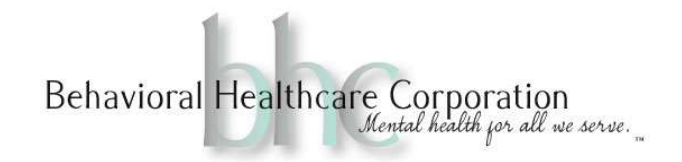

- 9. Make sure to remove the word 'client' and replace it with the client's name. You can do this by using the icon.
- 10. **Interventions**: *This is what the nurse will do.* A list of Interventions will open. Select or enter free text. Click ok.

| urse Treatment Plan                                             | for MPN Admitted 02/01/2021 + =                                                                                               | Preview Save Cancel                             | ? × |
|-----------------------------------------------------------------|----------------------------------------------------------------------------------------------------|-------------------------------------------------|-----|
| Priority Problem/N                                              | eed (Area for Growth and Change) <u>Add</u><br>ought process r/t                                                              |                                                 |     |
| - Goal Z<br>Client will independently<br>Target Completion Date | Latest Reviewed Date     MM/DD/YYYY     Image     Changes       explore three new healthy coping strategies to manage stress. | <u>+Obj</u> <u>+Inter</u> <u>Status: Select</u> | ×   |
| Reviewed Date                                                   | Goal Reviewed Comments                                                                                                    | Author                                          | +   |

11. Interventions should always begin with "Nurse will." \* This can be added by clicking in the narrative box. You can add as many interventions as needed. Then add frequency and choose Applicable/Not applicable.

| Interventions :      |                         |                        |   |                                 |   |
|----------------------|-------------------------|------------------------|---|---------------------------------|---|
|                      | Latest Reviewed Date    | MM/DD/YYYY 🛱 🗆 Changes |   |                                 |   |
|                      |                         |                        |   |                                 |   |
| Reviewed Date        | Objective Reviewed Comm | ients                  |   | Author                          | 4 |
| Jane will be agreeab | e to mo. injections.    |                        |   |                                 |   |
|                      |                         |                        | 2 | <u>516103. Wew (05/25/2025)</u> |   |

Behavioral Healthcare Corporation Mental health for all we serve.

12. Once you have all of the Needs, Goals, Objectives, and Interventions entered as explained above. ★ Click on 'Preview' - Review and make revisions as necessary. Then click 'Save'.

| rse Treatment Plan                | for MPN Admitted 05/1        | 1/2023 ≡         |          |         |         |             | Preview          | Save          | Cancel           |     | ?  |
|-----------------------------------|------------------------------|------------------|----------|---------|---------|-------------|------------------|---------------|------------------|-----|----|
| Priority Problem/N                | eed (Area for Growth and Ch  | ange) <u>Add</u> |          |         |         |             | )                | *             |                  |     |    |
| Altered nu                        | itritional status            |                  |          |         |         |             |                  |               |                  |     |    |
|                                   |                              |                  |          |         |         |             |                  |               |                  |     |    |
| 1 - Goal 🗹                        | Latest Reviewed Date         | MM/DD/YYY        | Y 🖬      | Changes |         | <u>+Obj</u> | +Inter <u>Si</u> | atus: New     | (05/23/2023      | 3). | ?  |
| ne will attend all scher          | duled injection appointments | with BHC nurse   |          |         |         |             |                  |               |                  |     |    |
|                                   |                              |                  |          |         |         |             |                  |               |                  |     |    |
| 10/23/2023                        |                              |                  |          |         |         |             |                  |               |                  |     |    |
| 10/20/2020                        |                              |                  |          |         |         |             |                  |               |                  |     |    |
| 1 Objective :                     | Lates                        | t Reviewed       | MM/DD/YY | (YY 🗄   | Changes |             | Status           | : New (05,    | <u>/23/2023)</u> | Ø   | X  |
| Objective Review<br>Reviewed Date | Objective Reviewed           | Comments         |          |         |         |             |                  | Author        |                  | +   |    |
|                                   |                              |                  |          |         |         |             |                  |               |                  |     | *  |
| Interventions :                   | Latest Reviewed              | Date MM/DE       | )/YYYY E | Ch      | anges   |             |                  |               |                  |     |    |
| Interventions                     |                              |                  |          |         |         | Freq.       |                  | Applicable/ N | lot Applicable   |     |    |
| Nurse will provide e              | education on mindfulness.    |                  |          |         |         | q visit     |                  | Applicable    |                  |     | ٠  |
| 4                                 |                              |                  |          |         |         |             |                  |               |                  |     | ÷  |
| Reviewed Date                     | Goal Reviewed Comm           | ents             |          |         |         |             | A                | uthor         |                  | -   | ŧ. |
|                                   |                              |                  |          |         |         |             |                  |               |                  |     |    |

13. This will take you back to the Treatment Plan. Click 'Populate My Tx Plan'

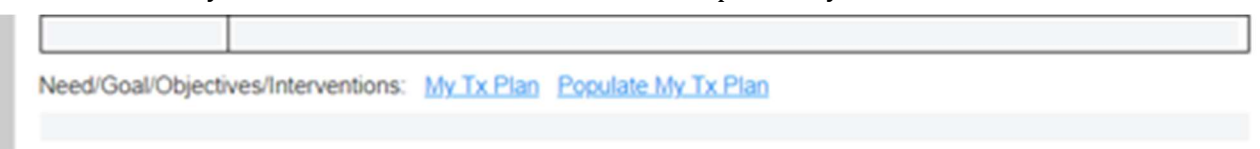

14. It will open a window, as seen below. Search for your Treatment Plan by date, 'Program Name', 'Program Start Date' or 'Tx Plan Created By'. Once you locate the correct one, select the row.

| Organization Admission No - All Adm | nissions - | a 🔹                   | earch Tx. Plan C    | reated By Go                                            |                     |                      |                                         |
|-------------------------------------|------------|-----------------------|---------------------|---------------------------------------------------------|---------------------|----------------------|-----------------------------------------|
| Program Name                        | Status     | Program Start<br>Date | Program End<br>Date | Problems / Needs /<br>Symptoms                          | 1st Created<br>Date | Last Updated<br>Date | Tx. Plan Created By                     |
| Mobile Psychiatric Nursing          | Admitted   | 02/01/2021            |                     | Improved and Stable<br>Health Status;<br>depression     | 03/02/2021          | 03/02/2021           | Thomas Kennedy                          |
| Nobile Psychiatric Nursing          | Admitted   | 02/01/2021            |                     | Improved BMI<br>between 18.5-24.0 /<br>current BMI 25.7 | 05/04/2021          | 05/04/2021           | Deborah Fleetman,<br>BSN, RNC           |
| Mobile Psychiatric Nursing          | Admitted   | 02/01/2021            |                     | Relationship Conflict                                   | 05/10/2021          | 05/10/2021           | Mary King-Linares,<br>MCAT, LPC, BC-DMT |

Completing a Treatment Plan in EHR for MPN 05/2023

322 Marietta Avenue, Lancaster, PA 17603 535 Locust Street, Columbia, PA 17512 PH: 717.399.8288 F: 717.399.8968 Page 7 of 8

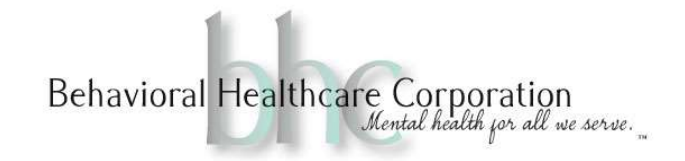

15. It will then populate your treatment plan as seen below.

| sychiatric Nursing                                   | g 🗸   | Diagnosis:                                                                                                    | (ICD-1   | 10) <u>Open</u>                         |         |  |       |                               |  |  |  |  |  |
|------------------------------------------------------|-------|----------------------------------------------------------------------------------------------------|----------|-----------------------------------------|---------|--|-------|-------------------------------|--|--|--|--|--|
| Bill                                                 |       | Code                                                                                                    |          | Description                             |         |  |       |                               |  |  |  |  |  |
| Assessment<br>Authorization Request<br>- PerformCare |       | Z55.5                                                                                                    |          | Less than a high school diploma         |         |  |       |                               |  |  |  |  |  |
|                                                      |       | F43.12                                                                                                    |          | Post-traumatic stress disorder, chronic |         |  |       |                               |  |  |  |  |  |
|                                                      |       | F31.9                                                                                                    |          | Bipolar disorder, unspecified           |         |  |       |                               |  |  |  |  |  |
| Recovery Treatm                                      | ent   | Need/Goal/Objectives/Interventions: My Tx Plan Populate My Tx Plan                                                                                  |          |                                         |         |  |       |                               |  |  |  |  |  |
|                                                      |       | Priority Problem/Need (Area for Growth and Change)                                                                                                  |          |                                         |         |  |       |                               |  |  |  |  |  |
| Provider Initial TX<br>_etter                        | C     | Altered thought process r/t                                                                                                    |          |                                         |         |  |       |                               |  |  |  |  |  |
| Provider Updated                                     | TX    | Need : Altered thought process r/t<br>Goal 1: Frank will independently explore three new healthy coping strategies to manage stress.<br>Changes: No |          |                                         |         |  |       |                               |  |  |  |  |  |
| Progress Note                                        |       | Status: New (05/17/2023)<br>Objective 1: Practice use of Assertive Communication<br>Changes: No                                                     |          |                                         |         |  |       |                               |  |  |  |  |  |
| ng OT Notes                                          |       |                                                                                                    |          |                                         |         |  |       |                               |  |  |  |  |  |
| m Protocols                                          |       | Status: New (05/17/2023)                                                                                                    |          |                                         |         |  |       |                               |  |  |  |  |  |
| Discharge Instruc                                    | tions |                                                                                                    |          | ns                                      |         |  | Freq. | Applicable/ Not<br>Applicable |  |  |  |  |  |
| Discharge Letter N                                   |       |                                                                                                    | e will p | will provide education on Mindfulness   |         |  |       | Applicable                    |  |  |  |  |  |
| -Safety Plan                                         |       | Nurse                                                                                                    | e will a | ssess Verification of                   | of oral |  | prn   | Applicable                    |  |  |  |  |  |
| ons                                                  | ~     | Changes: No                                                                                                    |          |                                         |         |  |       |                               |  |  |  |  |  |
|                                                      |       | Preliminary Discharge Plan:                                                                                                    |          |                                         |         |  |       |                               |  |  |  |  |  |
| st                                                   | ~     |                                                                                                    |          |                                         |         |  |       |                               |  |  |  |  |  |
| ation Details                                        |       | Current Prov                                                                                                    | iders:   |                                         |         |  |       |                               |  |  |  |  |  |

- *16.* Now that the Treatment Plan is completed, complete the 'Preliminary Discharge Plan'. e.g.("To be able to take care of my children; To be volunteer at local agency; To return to part time work.") *This is what the Client is hoping to achieve.*
- 17. Complete 'Current Providers'. List all physicians involved in care. e.g. (FMD, Psychiatrist, Psychologist, Therapist).
- 18. Save as a draft and notify Daniel and Char with an EHR message notifying them of the completion of the Treatment Plan. **ALWAYS** attach the client chart to the email.